# Enterprise Developer チュートリアル

メインフレーム PL/I 開発: CICS Visual Studio 2022 編

# 1. 目的

本チュートリアルでは、PL/I 言語で書かれた CICS 命令を含むソースをオープン環境へ移行後、Visual Studio 2022 を使用してプロジェクトの作成、コンパイル、実行、デバッグまでを行い、その手順の習得を目的としています。

# 2. 前提

- 本チュートリアルで使用したマシン OS : Windows 11 Pro
- 使用マシンに Microsoft Visual Studio 2022 がインストールされていること
- Windows 開発環境に Enterprise Developer 9.0 for Visual Studio 2022 がインストール済であること。
- TN3270 エミュレータがインストール済で稼働実績があること。

# 3. チュートリアル手順の概要

- 1. チュートリアルの準備
- 2. Visual Studio の起動
- 3. PL/I ソリューションのインポート
- 4. プロジェクトプロパティの確認
- 5. ビルドの実行
- 6. 文字エンコーディングの設定
- 7. Enterprise Server インスタンスの設定
- 8. Enterprise Server インスタンス開始と確認
- 9. CICS の実行
- 10. PL/I ソースの動的デバッグ
- 11. 終了処理

## 3.1 チュートリアルの準備

例題プログラムに関連するリソースを用意します。

- Visual Studio のソリューションを保存するフォルダを C:¥ 直下に作成します。
   例)C:¥VS¥PLI
- 2) 製品をインストールしたフォルダ配下に含まれている例題プログラム CICSDEMO フォルダを作成した C:¥VS¥PLI ヘコピーします。

例)C: ${}$ Users ${}$ Public ${}$ Documents ${}$ Micro Focus ${}$ Enterprise Developer ${}$ Samples ${}$ PLI-VS ${}$ CICSDEMO

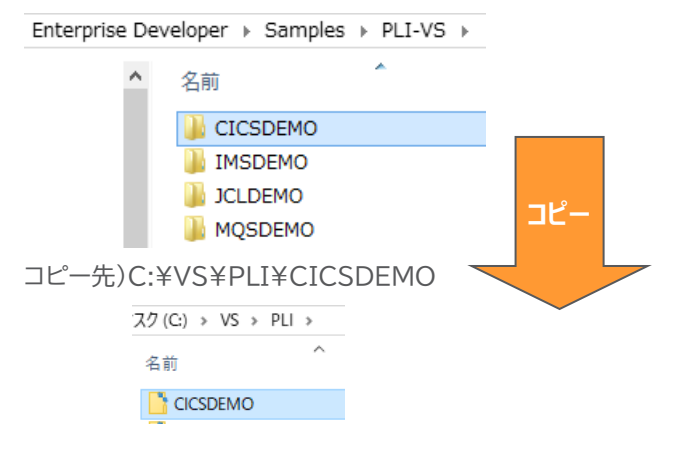

また、実行時に使用する system フォルダを C:¥VS¥PLI¥CICSDEMO 直下に新規作成してください。

| ディスク (C:) | > VS > | PLI > CICSDEM | 0 > |
|-----------|--------|---------------|-----|
| 名前        |        | ~             |     |
| 📑 sys     | stem   |               |     |

# 3.2 Visual Studio の起動

1) Visual Studio 2022 を起動します。

Visual Studio 2022

2) 既存ファイルのインポート時、自動的にコンパイル指令が指定される機能が用意されていますが、本チュートリアルではこれを解除します。[ツール] プルダウンメニューの [オプション] を選択してオプションウィンドウを表示します。

左側ツリービューの [Micro Focus ツール] > [指令] > [PL/I] > [ファイルの指令の確定] チェックボッ クスをオフにして [OK] ボタンをクリックします。\_\_\_\_\_

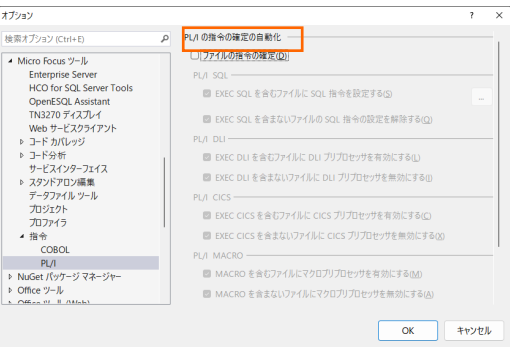

# 3.3 PL/I ソリューションのインポート

 1) 用意した例題ソリューションを表示します。[ファイル] プルダウンメニューから [開く] > [プロジェクト/ソリ ューション] を選択し、[プロジェクトを開く] ウィンドウにて前項でコピーした C:¥VS¥PLI¥CICSDEMO¥CICS に存在する CICS.sln を選択後 [開く] ボタンをクリックします。

| 📢 プロジェクト/ソリューションを開く          |                            |                        | ×                          |
|------------------------------|----------------------------|------------------------|----------------------------|
| ← → · · ↑                    | イスク(C:) → VS → PLI → CICSE | emo → cics ~ Č         | CICSの検索 ・                  |
| 整理 ▼ 新しいフォルダー                |                            |                        | III 🕶 🔟 🔇                  |
| 💻 PC                         | <b>^</b> 名前 <sup>^</sup>   | 更新日時                   | 種類 サイズ                     |
| 🧊 3D オブジェクト                  | 🖻 CICS.pliproj             | 2021/05/12 20          | :19 PL/Iプロジェクト             |
| 🚮 My Mainframe 2.0           | GICS.sin                   | 2017/03/08 21          | :40 Microsoft Visual S     |
| 🖊 ダウンロード                     |                            |                        |                            |
| 🔜 デスクトップ                     |                            |                        |                            |
| 🔮 ドキュメント                     |                            |                        |                            |
| 📰 ピクチャ                       |                            |                        |                            |
| 🔚 ビデオ                        |                            |                        |                            |
| 🎝 ミュージック                     |                            |                        |                            |
| 🏪 ローカル ディスク (C:)             |                            |                        |                            |
| 🔐 CD ドライブ (E:)               |                            |                        |                            |
| 🚎 Takahashi (¥¥VBoxSvr) (Z:) | v <                        |                        | >                          |
| ファイル名(N):                    | CICS.sIn                   | ~                      | すべてのプロジェクト ファイル (*.sln;* 〜 |
|                              |                            | □ プロジェクトを読み込まない<br>(L) | 開く( <u>Q</u> ) キャンセル       |

2) 種類別に表示するため、[ソリューション エクスプローラー] 内の [仮想ビュー] アイコンをクリックします。

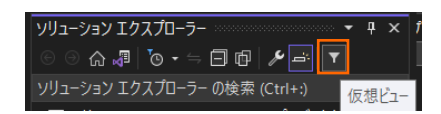

3) [ソリューション エクスプローラー] にインポートしたソリューションと 3 つのプロジェクトが表示されます。

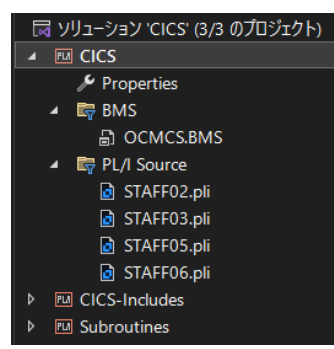

# 3.4 プロジェクトプロパティの確認

この例題は Subroutines プロジェクトで作成される LIB オブジェクトを CICS プロジェクトがリンクして DLL を生成する内容になっています。まずはプロジェクトの設定値を確認します。

1) サブとなるプロジェクトの設定を確認します。[ソリューション エクスプローラー] 内 Subroutines プロジェクトの [Properties] をダブルクリックしてプロパティウィンドウを表示します。

2) 左側ツリービュー [アプリケーション] を選択すると、LIB 生成を指定していることが確認できます。

| アプリケーション | 構成(C): なし、 ~       |           |
|----------|--------------------|-----------|
| SQL      |                    |           |
| Debug    | フラットフォーム(M): なし ~  |           |
| 従属パス     |                    |           |
| BMS      | アプリケーション           |           |
| IMS      | ファイル名 Subroutines  | s.lib     |
| PL/I     | 出力の種類 Static Libra | ry (.lib) |
|          | 出力の名前 Subroutines  | 3         |

3) 左側ツリービューの [PL/I] を選択すると下記項目が確認できます。出力パスを変更して保存してください。

| 項目名            | 説明                                                                                                    |
|----------------|----------------------------------------------------------------------------------------------------|
| プラットフォーム ターゲット | 稼働ビット数を指定します。 x86 が選択されており 32-bit 稼働が指定されています。                                                           |
| 出力パス           | 生成されたファイルが出力されるパスを指します。任意に指定可能ですが、こ<br>こでは Enterprise Server インスタンスの設定値と合わせるため<br>に .¥bin¥Debug¥ を指定します。 |
| デバッグ用にコンパイル    | デバッグ実行時に使用するファイルを生成するように指定します。                                                                           |

| アプリケーション | 構成(C)・ アクティブな (Dabug) > プラットフォーム(M)・ アクティブな (v86)           | ~              |
|----------|-------------------------------------------------------------|----------------|
| SQL      | (1977) (1977) (Debug) · · · · · · · · · · · · · · · · · · · |                |
| Debug    |                                                             |                |
| 従属パス     | ✓ 全般                                                        |                |
| BMS      | CICS プリプロセッサを有効にする                                          | いいえ            |
|          | DLI プリプロセッサを有効にする                                           | No             |
| IMS      | プラットフォームターゲット                                               | x86            |
| PL/I     | マクロプリプロセッサを有効にする                                            | いいえ            |
| PL/I リンク | 出力パス                                                        | .¥bin¥Debug¥   |
|          | <ul> <li>PL/I Compile Settings</li> </ul>                   |                |
| アセンフラ    | EXEC プリプロセッサ オプション (-optexec)                               | plitest        |
|          | エンディアン (-bigendian)                                         |                |
|          | カバレッジ データを生成する (-testcover)                                 | いいえ            |
|          | システム                                                        |                |
|          | データ収集の有効化 (-dc)                                             | はい             |
|          | デバッグ用にコンパイル (-debug)                                        | はい             |
|          | リストファイルを出力 (-1)                                             | いいえ            |
|          | 最適化レベル (-opt)                                               | -noopt         |
|          | 追加オプション                                                     | -margins 2,120 |

- 4) 次にメインとなるプロジェクトの設定を確認します。[ソリューション エクスプローラー] 内 CICS プロジェク トの [Properties] をダブルクリックしてプロパティウィンドウを表示します。
- 5) 左側ツリービューの [アプリケーション] を選択すると、DLL 生成を指定していることが確認できます。

| アプリケーション | 構成( <u>C</u> ): なし       | ~                      |
|----------|--------------------------|------------------------|
| SQL      | The state of the state   |                        |
| Debug    | ノフットノオーム( <u>M</u> ): なし |                        |
| 従属パス     | <b>₩</b> 2↓   <b>□</b>   |                        |
| BMS      | アプリケーション                 |                        |
| IMS      | ファイル名                    |                        |
| PI /I    | 出力の種類                    | Dynamic Library (.dll) |
|          | 出力の名前                    | CICS                   |
|          |                          |                        |

 左側ツリービューの [従属パス] を選択すると、同じソリューションに含まれている CICS-Includes プロ ジェクトのパスを PL/I インクルードパスへ指定していることがわかります。このように指定することで共有イ ンクルードファイルへのアクセスが可能になります。

| アプリケーション | 構成( <u>C</u> ): なし ~                                                      |
|----------|---------------------------------------------------------------------------|
| SQL      | 7                                                                         |
| Debug    | )))))))))( <u>)</u> ):<br>( <u>)</u> ):<br>( <u>)</u> ):<br>( <u>)</u> ): |
| 従属パス     | 種類: PL/I インクルードパス ~                                                       |
| BMS      |                                                                           |
| IMS      | ¥CICS-Includes                                                            |

メインフレーム PL/I 開発:CICS Visual Studio 2022 編

7) 左側ツリービューの [PL/I] を選択すると下記項目が確認できます。出力パスを変更して保存してください。

| 項目名                | 説明                                                                                                    |
|--------------------|----------------------------------------------------------------------------------------------------|
| CICS プリプロセッサを有効にする | プログラムでは EXEC CICS 構文を使用しているため"はい"を選択し<br>ます。                                                             |
| プラットフォーム ターゲット     | 稼働ビット数を指定します。x86 が選択されており 32-bit 稼働が指定<br>されています。                                                        |
| 出カパス               | 生成されたファイルが出力されるパスを指します。任意に指定可能ですが、<br>ここでは Enterprise Server インスタンスの設定値と合わせるため<br>に .¥bin¥Debug¥ を指定します。 |
| システム               | CICS として機能させるため CICS を選択します。他に -ims と -mvs<br>が選択可能です。                                                   |
| デバッグ用にコンパイル        | デバッグ実行時に使用するファイルを生成するように指定します。                                                                           |

| アプリケーション | 構成(C): アクティブな (Debug) 🗸 プラットフォーム(M):      | アクティブな (x86)      |
|----------|-------------------------------------------|-------------------|
| SQL      |                                           | 7 7 7 17 10 (100) |
| Debug    |                                           |                   |
| 従属パス     | CICS プリプロセッサを有効にする                        | はい                |
| BMS      | DLI プリプロセッサを有効にする                         | No                |
| 55       | プラットフォームターゲット                             | x86               |
| IMS      | マクロプリプロセッサを有効にする                          | はい                |
| PL/I     | 出力パス                                      | .¥bin¥Debug¥      |
| PL/Lリンク  | <ul> <li>PL/I Compile Settings</li> </ul> |                   |
|          | EXEC プリプロセッサ オプション (-optexec)             |                   |
| アセンノフ    | エンディアン (-bigendian)                       |                   |
|          | カバレッジ データを生成する (-testcover)               | いいえ               |
|          | システム                                      | CICS (-cics)      |
|          | データ収集の有効化 (-dc)                           | はい                |
|          | デバッグ用にコンパイル (-debug)                      | はい                |
|          | リストファイルを出力 (-1)                           | いいえ               |
|          | 最適化レベル (-opt)                             | -noopt            |
|          | 追加オプション                                   |                   |

8) 左側ツリービュー [PL/I リンク] を選択すると、サブプロジェクトで生成した LIB ファイルをリンクさせてい ることが確認できます。前項で指定した LIB の出力パスを [リンクする LIB] に指定して保存します。

| アプリケーション<br>SOL | 構成( <u>C</u> ): アクティブな (Debug) > プラットフォーム( <u>M</u> ): アクティブな (x86) > |
|-----------------|-----------------------------------------------------------------------|
| Debug           |                                                                       |
| 従属パス            | Y PL/I Link Settings                                                  |
| BMS             | <u>کرج</u> ک                                                          |
|                 | リンクする LIB "¥CICS-Subs¥bin¥Debug¥subroutines.lib"                      |
| IMS             | 追加オプション                                                               |
| PL/I            |                                                                       |
| PL/I リンク        |                                                                       |

5) 左側メニュー [Debug] を選択し、[プロファイル] には CICS を、[起動] には CICS を、[トランザクション] には TTEA を指定し、設定を保存します。

| アプリケーション | 構成(C): なし ~ ブラットフォーム(M): なし |                  |
|----------|-----------------------------|------------------|
| SQL      |                             |                  |
| Debug    | プロファイル: CICS                |                  |
| 従属パス     | 起動: CICS                    |                  |
| BMS      |                             |                  |
| IMS      | ユーザー:                       |                  |
| PL/I     | 端末:                         |                  |
| PL/I リンク | トランザクション: TTEA              | - Debug - x86    |
| アセンブラ    | リンクレベル プログラム:               | ルを上書き保存 (Ctrl+S) |

# 3.5 ビルドの実行

- 1) [ソリューション エクスプローラー] の CICS ソリューションを右クリックして [ソリューションのビルド] を 選択すると、コンパイル指定に沿ったビルドが実行されます。
- 2) [出力] ウィンドウで成功を確認します。

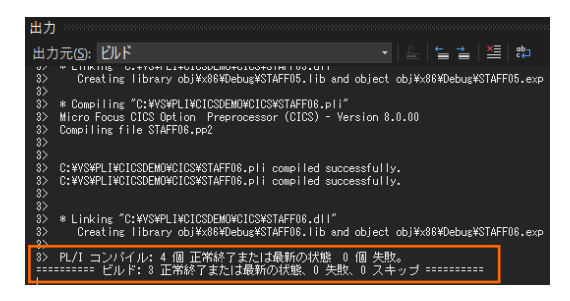

3) 前項で確認した出力パスへ実行ファイルに指定した DLL ファイル等が作成されていることを確認します。

| スク(C:) > VS > PLI > CICSDE | MO > CICS > bin > Debug |
|----------------------------|-------------------------|
| 名前                         | ^                       |
| CCMCS.MOD                  |                         |
| STAFF02.adt                |                         |
| STAFF02.dcf                |                         |
| STAFF02.DLL                |                         |
| 🔄 STAFF02.pdb              |                         |
|                            |                         |

# 3.6 文字エンコーディングの設定

Enterprise Server インスタンスを運用、管理する Enterprise Server Common Web Administration (以降 ESCWA)では、スプールやデータ内容などに含まれる日本語を正しく表示させるために、事前に文字セット を所定のフォルダへ展開します。製品マニュアルの「リファレンス > コードセットの変換 > CCSID 変換テーブ ルのインストール > CCSID 変換テーブルをインストールするには」を参照しながら進めてください。

1) CCSID 変換テーブルをインストールします。

製品マニュアルにリンクされている下記の IBM CCSID 変換テーブルを、Web ブラウザから任意のフォル ダヘダウンロードします。アドレスは変更される可能性がありますので、製品マニュアルにてご確認ください。 <u>http://www.microfocus.com/docs/links.asp?vc=cdctables</u>

- 製品インストールフォルダ配下の etc フォルダに CCSID フォルダがない場合はこれを作成します。
   例)C:¥Program Files (x86)¥Micro Focus¥Enterprise Developer¥etc¥CCSID
- 3) ダウンロードファイルに含まれている Package2.zip を展開します。
- 4) 展開した Package2 フォルダに含まれる IBM-932.zip を展開します。
- 5) 展開した IBM-932 フォルダを切り取り、作成した CCSID フォルダ配下へ貼り付け、14 ファイルが含ま れていることを確認します。

| -                        | 🔜 👳    IBM-932      |                         |                 |                   |           | - 🗆        | ×          |
|--------------------------|---------------------|-------------------------|-----------------|-------------------|-----------|------------|------------|
| ファイル                     | ホーム 共有 表示           |                         |                 |                   |           |            | ~ <b>?</b> |
| $\leftarrow \rightarrow$ | <ul> <li></li></ul> | → Micro Focus → Enterpr | ise Developer > | etc > CCSID > IBN | 1-932 ~ ඊ | IBM-932の検索 | م          |
| ^                        | 名前                  | 種類 ^                    | サイズ             | 更新日時              |           |            | ^          |
|                          | 03A434B0.MU-R-A2    | MU-R-A2 ファイル            | 28 KB           | 1999/10/14 10:04  |           |            |            |
|                          | 03A434B0.MU-R-A3    | MU-R-A3 ファイル            | 28 KB           | 2002/01/15 11:58  |           |            |            |
|                          | 03A434B0.MU-R-D     | MU-R-D ファイル             | 28 KB           | 1999/10/14 10:04  |           |            |            |
|                          | 03A434B0.PACKAGE    | PACKAGE ファイル            | 5 KB            | 2002/01/16 10:37  |           |            |            |
|                          | 34B003A4.RPMAP12A   | RPMAP12A ファイル           | 336 KB          | 1999/10/14 10:03  |           |            |            |
|                          | 34B003A4.RPMAP120   | RPMAP120 ファイル           | 336 KB          | 1999/10/14 10:03  |           |            |            |
|                          | 03A434B0.TPMAP11A   | TPMAP11A ファイル           | 329 KB          | 1999/10/14 10:02  |           |            |            |
|                          | 03A434B0.TPMAP12A   | TPMAP12A ファイル           | 329 KB          | 2002/01/15 11:58  |           |            |            |
|                          | 03A434B0.TPMAP110   | TPMAP110 ファイル           | 329 KB          | 1999/10/14 10:02  |           |            |            |
| 4                        | 34B003A4.UM-E-A21   | UM-E-A21 ファイル           | 54 KB           | 1999/10/14 10:04  |           |            |            |
| 2                        | 34B003A4.UM-E-D12   | UM-E-D12 ファイル           | 54 KB           | 1999/10/14 10:04  |           |            |            |
| 5                        | 03A434B0.UPMAP12A   | UPMAP12A ファイル           | 446 KB          | 1999/10/14 10:01  |           |            |            |
|                          | 03A434B0.UPMAP13A   | UPMAP13A ファイル           | 490 KB          | 2002/01/15 13:42  |           |            |            |
| ►<br>14 個の項              | 03A434B0.UPMAP120   | UPMAP120 ファイル           | 447 KB          | 1999/10/14 10:01  |           |            | ▼          |

詳細については、製品マニュアルの「ディプロイ > 構成および管理 > Enterprise Server の構成および 管理 > Enterprise Server Common Web Administration > [Native] > [Directory Servers] > リージョンとサーバー > リージョン > エンタープライズ サーバー リージョンの文字エンコーディングの サポート」をご参照ください。

6) Windows サービスとして起動している Micro Focus Enterprise Server Common Web Administration を再起動し、インストールした CCSID をロードさせます。

| <b>Q</b> #-ピス          |                                     |                                                           |                                             | -   |      | ×    |
|------------------------|-------------------------------------|-----------------------------------------------------------|---------------------------------------------|-----|------|------|
| ファイル(E) 操作( <u>A</u> ) | 表示(V) ヘルプ(H)                        |                                                           |                                             |     |      | _    |
| (+ + 💼 🗑 🖉             | à 📴 🖬 🖬 🕨 🔳 🕪 👘                     |                                                           |                                             |     |      |      |
| 🔍 サービス (ローカル)          | ・サービス (ローカル)                        |                                                           |                                             |     |      |      |
|                        | Micro Focus Enterprise Server       | 4前 ^                                                      | 説明                                          | 状態  | スタート | F: ^ |
|                        | Common Web Administration           | California CES daemon                                     | Micro Focus CES daemon                      | 実行中 | 自動   |      |
|                        | サービスの使い                             | Server Micro Focus Directory Server                       | Micro Focus Directory Server                | 実行中 | 自動   |      |
|                        | サービスの再起動                            | Children Micro Focus EA Integration Service Host          | Micro Focus EA Integration Service Host     | 実行中 | 自動   |      |
|                        |                                     | Micro Focus Enterprise Analyzer Web Service               | Micro Focus Enterprise Analyzer Web Service | 実行中 | 自動   |      |
|                        | 5m 00                               | 🙀 Micro Focus Enterprise Server Common Web Administration | Micro Focus Enterprise Server Common Web    | 実行中 | 自動   |      |
|                        | 説明:<br>Misso Focus Enternico Sonior | Alicro Focus Event Monitor Service Shutdown Coordinator   | Micro Focus Event Monitor Service Shutdow   | 実行中 | 自動   |      |
|                        | Common Web Administration           | Alicro Focus SEE Administration Server                    | Micro Focus SEE Administration Server       |     | 手動   |      |
|                        |                                     | Alicro Focus SEE Listener                                 | Micro Focus SEE Listener                    |     | 手動   |      |
|                        |                                     | Micro Focur SEE Monitor                                   | Micro Focur SEE Monitor                     | *汗曲 | 0.25 | ×    |
|                        | 1418 (BUT )                         | <                                                         |                                             |     |      | >    |
|                        | (当我人傳筆)                             |                                                           |                                             |     |      |      |

# 3.7 Enterprise Server インスタンスの設定

 PL/I を実行するためのエンジンを搭載した Enterprise Server インスタンスを作成します。[サーバー エクスプローラー] タブの [Micro Focus Server] を右クリックして [管理] を選択します。Windows の Micro Focus Directory Server サービスが開始されているか確認し、停止している場合は開始してく ださい。

|                                 | (ローカル)                              |                                                                                                    |
|---------------------------------|-------------------------------------|----------------------------------------------------------------------------------------------------|
| サーバー エクスプローラー                   | Micro Focus Directory Server        | 名前                                                                                                    |
| ひ ×   93 雪 🗞   🕒                | サ <u>ービスの停止</u><br>サービスの再起動         | MessagingService_2f50d     MFADLDS     MFADLDS |
| 👂 🚆 Micro Focus Analysis Server |                                     | A MFES                                                                                                    |
| 👂 🚆 Micro Focus ES.NET Server   | 説明:<br>Micro Focus Directory Server | Micro Focus AutoPass Daemon                                                                                                    |
| 🔺 🧮 Micro Focus Server          |                                     | Micro Focus Directory Server                                                                                                    |
| 管理(A)                           |                                     | Micro Focus EA Integration Service Host<br>Micro Focus Enterprise Server Common Web Administration                                                                                                    |

 ブラウザが立ち上がり、Enterprise Server インスタンスを運用、管理する ESCWA が表示されます。 ESCWA では Micro Focus Directory Server サービスのポートへ接続して登録された Enterprise Server インスタンスを管理するため、まず接続を作成します。既に存在している場合には、インスタンス作成 に進んでください。 左側ペインで [Directory Server] をクリックし、右側ペインの [追加] ボタンをクリックします。

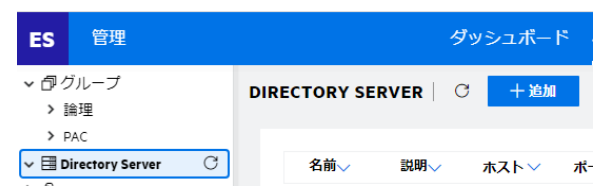

[ホスト] は localhost またはマシンの IP アドレスを、 [ポート] は Micro Focus Directory Server の

追加ウィンドウでは [名前] は任意ですが、ここでは Default を、

デフォルトポートである 86 を入力して [保存] ボタンをクリックします。

| Default    |           |  |
|------------|-----------|--|
| ホスト *      |           |  |
| localhost  |           |  |
| ポート*       |           |  |
| 86         |           |  |
| 説明         |           |  |
|            |           |  |
| * 入力必須の項目で | <u>- </u> |  |

 
 3) 例題のフォルダには Enterprise Server インスタンスのサンプルが含まれており、これをインポートします。 C:¥VS¥PLI¥CICSDEMO¥CICS\_SERVERS.xml がインポート対象のファイルです。 作成した [Default] 接続をクリックし、右側ペインの [インポート] ボタンをクリックします。

リージョンおよびサーバー リスト 〇 \* 新規作成 自すべて削除 ④ エクスポート 創 コピー 〇 更新

4) [インポートタイプの選択] では [XML] を選択して [次へ] をクリックします。

|                                  |                                                                                                    | _ |
|----------------------------------|----------------------------------------------------------------------------------------------------|---|
| 土                                | インボート タイプの選択                                                                                                  | < |
| インポート                            | ○ JSON<br>クライアントブラウザが実行されているホスト上のファイルを選択して、json ファイルをインボートしま<br>す。                                            |   |
| ■ <sup>手順1:インポート タイ</sup> イ<br>プ | <ul> <li>XML<br/>クライアントブラウザが実行されているホスト上のファイルを選択して、xml ファイルをインポートしま</li> </ul>                                 |   |
| ┣ 手順2.アップロード                     | す。<br>〇 <b>レガシー</b><br>Directory Serverが実行されているホスト上のディレクトリの場所を選択して、レガシー リボジトリ (dat ファ<br>イルのディレクトリ)をインボートします。 |   |

5) [ファイルのアップロード] をクリックし、XML ファイルを指定します。

| 企                              | ファイルのアップロード                   | × |
|--------------------------------|-------------------------------|---|
| インポート                          |                               |   |
| ≣ <sup>手順1:</sup> インポートタイ<br>プ | クリックまたはドラッグ&ドロップしてファイルをアップロード |   |
| 🖬 手順 2: アップロード                 |                               |   |

6) [ファイルを受け付けました] メッセージを確認後、[次へ] ボタンをクリックします。

| ファイルのアップロード                   | × |
|-------------------------------|---|
| クリックまたはドラッグ&ドロップしてファイルをアップロード |   |
| ファイルを受け付けました。続行してください。        |   |

7) 手順3 では [次へ] をクリックします。

| 土                      | インボート オプション                |
|------------------------|----------------------------|
| インポート                  | 🗌 すべてのセキュリティ構成のインポートと置換* 💡 |
|                        | □ 既存のリージョンの上書き* 💡          |
| ■ 手順 1: インポートタイ<br>■ プ |                            |
| 🖪 手順 2: アップロード 🗸       |                            |
| ☆ 手順 3: オプション          |                            |
| 土 手順4: インポート           |                            |

8) 手順4 では [インポート] をクリックします。

| <u>↑</u><br>インポート     | インボートの実行<br><u> </u> インボート    |
|-----------------------|-------------------------------|
| ■ 手順 1: インポート タイ<br>プ | 選択されたインポート オプション              |
| 🚹 手順 2: アップロード 🗸      | • すべてのセキュリティ構成のインポートと置換: X    |
| ✿ 手順 3:オプション ✓        | <ul> <li>         ・</li></ul> |
| ▲ 手順4: インポート          |                               |

9) インポートの完了が通知されますので、[完了] ボタンをクリックします。

#### **インボートの実行** インポートに成功しました。終了する場合は、「完了」を、他の xml ファイルをインポートする場合、「戻 る」を押します。

10)32 ビットアプリケーション稼働用の STAFF と、64 ビットアプリケーション稼働用の STAFF64 インスタ ンスが追加されます。Visual Studio では 32 ビットアプリケーション稼働用にコンパイルしましたので、ビ ット数が一致する STAFF インスタンスを使用します。

|    | 名前      | タイブ    | ステータス   | 64ビット        | MSS有効        | セキュリティ |
|----|---------|--------|---------|--------------|--------------|--------|
| =  | STAFF   | Region | Stopped |              | $\checkmark$ | デフォルト  |
| Ξ. | STAFF64 | Region | Stopped | $\checkmark$ | $\checkmark$ | デフォルト  |

Х

重要

アプリケーション稼働ビット数 = Enterprise Server インスタンス稼働ビット数である必要があります。

11) 設定を変更するため、名前をダブルクリック、または [編集] アイコンをクリックします。

|    | 名前    | タイプ    | ステータス 64ビット | MSS有効        | セキュリティ PAC |   | _                  |
|----|-------|--------|-------------|--------------|------------|---|--------------------|
| Ξ. | STAFF | Region | Stopped     | $\checkmark$ | デフォルト      | 0 | <mark>م</mark> 🖗 🗘 |
|    |       |        |             |              |            |   | 編集                 |

12)インスタンスのログなどが出力される [システムディレクトリ] には前項で作成した system フォルダを指定 し、 [動的デバッグを許可] チェックボックスをオンにします。この指定により、Visual Studio からの動的デ バッグが可能になります。指定後は [適用] ボタンをクリックします。

| ー般的なプロ/ | ペティ   С 適用 💼 削除                     |                           |                                          |                      |
|---------|-------------------------------------|---------------------------|------------------------------------------|----------------------|
| 開始オプション |                                     |                           |                                          |                      |
| 2前+0    | 8.7 <i>= 1, = 1, 1</i> , 2, 1, 1, 0 | ☑ ローカル コン ♀<br>ソールを表示     | 図 動的デバッグを ♀<br>許可                        | □ システム起動時 ♀<br>に開始する |
| STAFF   | C:\VS\PLI\CICSDEMO\system           | □ 64ビット作業モ <b>9</b><br>-ド | <ul> <li>以前のログを削 Q</li> <li>除</li> </ul> |                      |

13) [リージョンの機能] では、[MSS 有効]、[JES 有効]、[PL/I 有効] のチェックがオンになっていることを確認 します。

| リージョンの機能           |           |           |            |
|--------------------|-----------|-----------|------------|
| ✓ MSS有効 ♀ □ MQ有効 ♀ | ☑ JES有効 Q | □ IMS有効 ♀ | ☑ PL/I有効 ♡ |

14) [追加設定] の [構成情報] 欄に環境変数を設定します。文字エンコーディングを指定する MFACCCGI\_CHARSET 環境変数に IBM-932 を認識させるための値である Shift\_JIS と、プロジェ クトのパスを指定する環境変数を設定し、最後に [適用] ボタンをクリックします。

#### 変更前)

| [ES-Environment]                                                                       |   |
|----------------------------------------------------------------------------------------|---|
| CICSDEMO=C:¥Users¥Public¥Documents¥Micro Focus¥Enterprise Developer¥Samples¥"PLI-VS or |   |
| PLI-Eclipse"¥CICSDEMO                                                                  |   |
| ES_SSTM_CICS="\$CICSDEMO¥sstmcics.jcl"                                                 |   |
| #MF_CHARSET=E                                                                          |   |
|                                                                                        | _ |

#### 変更後)

| [ES-Environment]                       |
|----------------------------------------|
| CICSDEMO= C:¥VS¥PLI¥CICSDEMO           |
| ES SSTM CICS="\$CICSDEMO¥sstmcics.icl" |
| #MF CHARSET=E                          |
| MFACCCGI CHARSET=Shift JIS             |
|                                        |

追加設定

構成情報 💡

[ES-Environment] CICSDEMO-C:\VS\PLI\CICSDEMO ES\_SSTM\_CICS="\$CICSDEMO\sstmcics.jcl" #MF\_CHARSET=E MFACCCGI\_CHARSET=Shift\_JIS

| ES_SSTM_CICS 環境変数:                                        |
|-----------------------------------------------------------|
| CICS 環境で JCL を使用する際に SSTM CICS 環境の初期化に使用される JCL の所在地を指定しま |
| す。                                                        |

15) 画面上部の [CICS] プルダウンメニューから [構成] を選択し、表示される画面の各項目を確認します。構成情報に指定した環境変数を使用して値が入力されています。

| 項目名              | 説明                                                             |
|------------------|----------------------------------------------------------------|
| システム初期化テーブル(SIT) | CICS インスタンス設定の詳細が提供されるシステム初期化テーブルを<br>指定します。例題では STAFF を指定します。 |
| リソース定義ファイルパス     | CICS リソース定義ファイルのパスを指定します。例題で用意されてい<br>るリソース定義ファイルのパスを指定します。    |
| トランザクションパス       | 実行される CICS プログラムの探索パスを指定します。.gnt ファイル<br>が生成されているパスを指定します。     |

| ファイルパス | データセットのデフォルトパスを指定します。例題で用意されているファ<br>イルの置かれているパスを指定します。         |
|--------|-----------------------------------------------------------------|
| マップパス  | コンパイル済み BMS マップセットのパスを指定します。ここで<br>は .MOD ファイルが生成されているパスを指定します。 |

| <ul> <li>         ・ 重要         入力値は全て半角英数字で指定してください。         これらのフィールドでは改行を入れないように注意してく     </li> </ul> |
|----------------------------------------------------------------------------------------------------|
|                                                                                                    |
|                                                                                                    |
|                                                                                                    |
|                                                                                                    |

16) 画面上部の [JES] プルダウンメニューから [構成] を選択し、表示される画面の各項目を確認します。構成 情報に指定した環境変数を使用して値が入力されています。

| 項目名                  | 説明                                                   |
|----------------------|------------------------------------------------------|
| JES プログラム パス         | COBOL アプリケーションの実行可能ファイルが存在するパスを指定します。                |
| システムカタログ             | カタログファイルを出力するパスと、そのファイル名称を指定します。                     |
| データセットの省略時ロケーショ<br>ン | ジョブ実行時に生成されるスプールデータやカタログされるデータセットの<br>デフォルトパスを指定します。 |
| システムプロシージャライブラリ      | プロシージャライブラリの名前を指定します。例題では指定しません。                     |

| JES プログラムパス 🖇                     | システム カタログ 🔉                     |
|-----------------------------------|---------------------------------|
| \$CICSDEMO\CICS\bin\debug         | SCICSDEMO\staff_base\catalog.da |
| データセットの省略時ロケーション 🛿                | システム プロシージャ ライブラリ               |
| <pre>\$CICSDEMO\staff_base\</pre> | /                               |

17) [イニシエータ] には A ~ 9 までのクラスに対するイニシエータが設定されていることを確認します。

| ニシエータ   С *新規作成    | JESイニシエータ                            |
|--------------------|--------------------------------------|
| 名前── クラス── 説明〜     | 名前*Q<br>INIT1                        |
| 名前 クラス 説明          | クラス 👔                                |
| INIT1 abcdefghijkl | abcdefghijklmnopqrstuvwxyz0123456789 |
|                    | 説明 ♀                                 |
|                    | * 入力必須の項目です                          |

18)セキュリティ観点から、Web リスナーのデフォルトステータスは [Disabled] になっていることがあります。 安全を確認したうえで、 [一般] プルダウンメニューから [リスナー] を選択し、表示された Web リスナー のステータスを [Stopped] へ変更後、 [適用] ボタンをクリックします。例題インスタンスが既に [Stopped] の場合はこれを確認します。

| ステータスの設定 💡 |                       | 実際のアド                   |
|------------|-----------------------|-------------------------|
| Stopped    | ~                     | tcp:0.0.0.0:            |
|            | ステータスの設定 🛿<br>Stopped | ステータスの設定 🛿<br>Stopped 💙 |

19) [TN3270] リスナーを選択すると右側ペインにポート番号が表示されます。TN3270 エミュレータからの 接続では、このポートを指定します。

| 通信プロセス   C                                                | * 通信サーバ           |                  |               |
|-----------------------------------------------------------|-------------------|------------------|---------------|
| ✓ 目 通信プロセス 1<br>就 Web Services and J<br>就 Web<br>就 TN3270 | 12EE              |                  |               |
|                                                           | プロトコル・ 🎖<br>tcp 🖌 | ホスト名またはiP アドレス・Q | ポート*♀<br>5150 |

20) 画面上部の [一般] プルダウンメニューから [PL/I] を選択し、表示される画面の各項目を確認します。

| 項目名              | 説明                                   |
|------------------|--------------------------------------|
| PL/I 有効          | オン、オフ指定します。ここではオンを指定します。             |
| Codewatch ソース パス | デバッグで使用するソースファイルのパスを指定します。           |
| Codewatch STB パス | デバッグで使用するデバッグファイルのパスを指定します。例)XXX.stb |
| PL/I 構成ディレクトリ    | プロジェクトのパスを指定します。                     |

| PL/ | n I C 適用                                                            |
|-----|---------------------------------------------------------------------|
|     | ☑ PL/i有効 ♀                                                          |
|     | □ PLITEST アタッチのプロンプト ♡                                              |
|     | Codewatch ソースパス Q                                                   |
|     | <pre>\$CICSDEMO\CICS;\$CICSDEMO\CICS-Subs</pre>                     |
|     |                                                                     |
|     | Codewatch STB パス Q                                                  |
|     | <pre>\$CICSDEMO\CICS\bin\Debug;\$CICSDEMO\CICS-Subs\bin\Debug</pre> |
|     |                                                                     |
|     | PL/I 構成ディレクトリ Q                                                     |
|     | SCICSDEMO                                                           |

21) 画面左側ペインの [Default] をクリックして一覧画面に戻ります。

✓ I Directory Server
✓ II ← Default

#### 3.8 Enterprise Server インスタンスの開始と確認

- 1) Visual Studio の [サーバー エクスプローラー] 内に STAFF インスタンスが表示されていることを確認 します。表示されていない場合は [Micro Focus Server] を右クリックし、[最新の情報に更新] を選択し てリフレッシュしてください。
- 2) [サーバー エクスプローラー] 内の STAFF インスタンスを右クリックし、[プロジェクトと関連付ける] > [CICS] を選択します。これにより CICS プロジェクトから実行される処理は STAFF インスタンスで処理 されることになります。

| 🖻 🗣 STAFF | プロジェクトと関連付ける  | • | CICS        |
|-----------|---------------|---|-------------|
|           | コンソールログを表示(L) |   | Subroutines |

3) [サーバー エクスプローラー] 内の STAFF インスタンスを右クリックして [開始] を選択します。

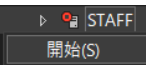

4) 下記ウィンドウが表示された場合は、ここではユーザーによる制限を行わないため [OK] ボタンをクリックします。

| Enterprise Server サインオン |    | ×     |
|-------------------------|----|-------|
| サーバーの接続詳細を入力: STAF      |    |       |
| □ サーバーの認証情報を要求          |    |       |
| ユーザー名:                  |    |       |
| パスワード:                  |    |       |
| グループ:                   |    | 場合は空白 |
| ☑ 認証の保存                 |    |       |
|                         | ОК | キャンセル |

5) ESCWA へ移動して開始状態であることを確認後、[編集] アイコンをクリックします。

|    | 名前    | タイプ    | ステータス   | 64ビット MSS有効  | セキュリティ |       |
|----|-------|--------|---------|--------------|--------|-------|
| Ξ. | STAFF | Region | Started | $\checkmark$ | デフォルト  | 🧷 🔅 📋 |
|    |       |        |         |              |        | 編集    |

6) 画面上部の [モニター] プルダウンメニューから [ログ] > [コンソールログ] を選択し、正常に開始されたこ とを確認します。

ログレベルが I はインフォメーション、S や E の場合はエラー表示されます。

| /セージID | メッセージ、 | ✓ プロセスID ✓ ログ | グレベルン          |                                                                    |
|--------|--------|---------------|----------------|--------------------------------------------------------------------|
| 91     | プロセスル  | メッセージル        | ログレベル          | メッセージ                                                              |
| 2022   |        | CASCD1038I    | 1              | ES Communications Server created, ES STAFF, process-id = 9476      |
| 2022   | 2344   | CASKC6027I    | 1              | Enterprise Server time keeper daemon initialised                   |
| 2022   | 6040   | CASKC1000I    | 1              | ES concurrent request limit: 000000010                             |
| 2022   | 6040   | CASSI1000I    | 1              | Server Manager initialization completed successfully               |
| 2022   | 7108   | CASTS1007I    | T. Contraction | ES TRC Service Process initialization started                      |
| 2022   | 8164   | CASTS0007I    | 1              | ES TSC Service Process initialization started                      |
| 2022   | 8164   | CASTS5115I    | 1              | ES TSC Log facility file: C:\VS\PLI\CICSDEMO\system\LOGTSTDQ.dat   |
| 2022   | 8164   | CASTS5113I    | 1              | ES TSC Log facility cold started                                   |
| 2022   | 8164   | CASTS5116I    | 1              | ES TSC Log facility file size: 4 blocks ( 316,236 bytes)           |
| 2022   | 8164   | CASTS5117I    | 1              | ES TSC Log facility is running with 4 buffers of 63,020 bytes each |
| 2022   | 9476   | CASCS5001I    | 1              | Communications interface 01 initialization started                 |
| 2022   | 7108   | CASTS1002I    | 1              | ES TRC Service Process initialization complete                     |

注意 いくつかのサービス開始が失敗してもインスタンスは開始されますので、ログ内容を必ず確認してください。

# 3.9 CICS の実行

ご使用の TN3270 エミュレータを前項で確認した TN3270 リスナーポート(localhost:5150)へ接続します。

補足)クリアキーを使用するため、TN3270 エミュレータのキーボード設定をご確認ください。

PCOMM の例)

| 642 7502 <b>6</b> | ~7 B      |        |       |           |      |         |       |             |       |      |          |            |     |         |               |        |   |       |
|-------------------|-----------|--------|-------|-----------|------|---------|-------|-------------|-------|------|----------|------------|-----|---------|---------------|--------|---|-------|
| マーの道沢             |           |        |       |           |      |         |       |             |       |      |          |            |     |         |               |        |   |       |
| Es:               | F1 F2     | 13     | F4    | Pa        | Te   | 17      | -F8   | [7]         | E [1] | 0 71 | F18      | PS:        | S.k | l'se    |               |        |   |       |
| * 1               | 2 3       | 3 4    | 5     | U.S.      | 7    | 8       | 9     | 3           | •     | ^    | ¥ BS     | ins.       | Ea  | Ellb.   | 3Lk           | 1      |   | -     |
| Tab               | C ¥       | E      | 3     | T []      | 7    | U       | I 0   | F           | 6     | 1    |          | Del        | Exd | Pin     | 7             | 3      | 8 |       |
| 賞数                | 1 5       | 1      | 7     | G         | н    | J       | K     | 1           | -     | : 1  | i   `    |            |     |         | 4             | ā      | ß |       |
| Shift             | Z         | 1 0    |       | E         | K    | K       |       |             |       | 1    | Shift    |            |     |         | 1             | 2      | 3 |       |
| OL:1              | £lt.      | 無      | \$    |           |      | 意换      | 1.2   | 5           | •l:   |      | Ctrl     | <          |     | >       |               |        |   | 1 × 1 |
| R • 79:           | ションの演進    |        |       |           |      |         | 1,180 | <b>行 </b> の | 現行アク  | 2:50 | 2.E      |            |     |         |               |        |   |       |
| 2017/201710       | 0:        |        |       |           |      |         |       | DS          |       | ->   |          | 基本         |     | [da     | n.]           |        |   |       |
|                   |           |        |       |           |      | •       |       |             |       | >    |          | Shift      |     | (bar    | sepace        |        |   | -i    |
| 装装(1):            |           |        |       |           |      |         |       |             |       | ->   |          | Ctr1       |     | lce:    | el.           |        |   | -11   |
| 16度年代             |           |        |       |           |      |         |       |             |       | -2   |          | 115        |     | lof     | t undol       |        |   | - 1   |
| VIEC-             | R J       | 15     | E.2   | e e       |      |         |       |             |       | ->   |          | a' uite    |     | 001     | s.            |        |   | -     |
| 1174476           | 1.114 - 1 |        | 2795- | 17-31     |      | 177     |       |             |       | -    |          | Contract C |     | line    | el            |        |   |       |
| 1 2442            | G**,*.2   | 113240 | 0702- | • • • • • | erro | - D 1 F |       |             |       | -,   |          | CIFICALI   | • W | indotes | がライセンス        | 118.32 |   | -     |
|                   |           |        |       |           |      |         |       |             |       |      | Street a |            |     | 2000 10 | pptours (0.2- |        |   |       |

1) 接続すると、例題の SIT では初期トランザクションに CESN が指定されているため、接続後 CICS サイン イン画面が表示されます。[USERID] と [PASSWORD] へ SYSAD を入力して実行キーを押します。

|                                | Signon to CICS            | APPLID STAFF |
|--------------------------------|---------------------------|--------------|
|                                |                           |              |
| Type your userid and pa        | ssword, then press ENTER: |              |
| USERID<br>Password<br>Language | SYSAD Groupid             |              |
| New Password                   |                           |              |
| SIT の設定)                       |                           |              |
| cicsの構成  C                     |                           |              |
| システム初期化テーブル                    |                           |              |
| (SIT) Q                        |                           |              |
| STAFF                          |                           |              |
|                                |                           |              |
|                                |                           | 開始Tran ID 💡  |
| SIT ST ST ST                   | TAFF C ﷺ ⊐ピー ûn⊯          | CESN         |

2) ログイン後、画面をクリアして PCT 名である TTEA を入力して実行キーを押すと、検索画面が表示されます。 [Name] に WILSON と入力して実行キーを押下します。

| Staff Dir                          | ectory - Searc                | h Criteria                |
|------------------------------------|-------------------------------|---------------------------|
| Type a name, ci<br>Type name as la | ty, or ZIP.<br>st name, first | name.                     |
| Name: <u>WILSON</u>                |                               |                           |
| City:                              |                               |                           |
| State: <u>IL</u>                   |                               |                           |
| ZIP:                               |                               |                           |
| PCT の設定)                           |                               |                           |
| > JCT                              | プログラム管理テー                     | <b>-ブルエントリ - TTEA</b>   C |
| ✓ PCT                              |                               |                           |
| CESN                               |                               |                           |
| TTEA                               | TranClass 💡                   | ノロクラム名 💡                  |
| 🗘 x'fefffff                        | DFHTCL00                      | STAFF02                   |

 WILSON の情報が表示されます。表示されたデータは C:¥VS¥PLI¥CICSDEMO¥staff\_base¥DBA.dat ファイルから読み込まれたものです。

|                                     | Staff Directory - Staff Information Summary                     |
|-------------------------------------|-----------------------------------------------------------------|
| Name:<br>Pref:                      | WILSON, MICHAEL<br>MIKE                                         |
| Designations:                       | CLU, FIIC                                                       |
| Mailing address:<br>City:<br>State: | 1115 BROADWAY AVE.<br>SUITE A2<br>LINCOLN<br>IL ZIP: 24061-3482 |
| Office address:<br>City:<br>State:  | 1115 BROADWAY AVE.<br>SUITE A2<br>LINCOLN<br>IL ZIP: 24061-3482 |
| Phone:                              | 000-000-0000<br>000-000-0000                                    |

#### DBA.dat の内容)

| ■ Micro Focus データフォ | アイルツール - DBA.dat                        |              |                    |                      | - <b>П</b>         | ×      |
|---------------------|-----------------------------------------|--------------|--------------------|----------------------|--------------------|--------|
|                     |                                         |              |                    |                      | <b></b>            | $\sim$ |
| ノア1ル 福楽 使宗 参        | を示 構造 ツール ヘルノ                           |              |                    | 114                  | U 20               |        |
|                     |                                         |              |                    | ±≠- ~ 15             | ANSI ~             |        |
| 📄 DBA.dat           | ×                                       |              |                    |                      |                    |        |
| ← 最初                | レコード数 100 🔄                             | 最後 🔿         | DBA_LAYOUT-DEFA    | ULT 🕕 構造に無効な項[       | 目が含まれています          |        |
| 130000WILSON        | MICHAEL                                 | MIKE ^       | フィールド              | PICTURE              | 値                  | ^      |
| 130001LEE JR        | MICHAEL                                 | MIKE         | Ø 01 DBA LAYOUT    |                      |                    |        |
| 130002RUSSELL       | MICHAEL                                 | MIKE         | 0 02 ST STAFF CODE | Char(6)              | 130000             |        |
| 130003ATKINSON      | MICHAEL                                 | MIKE         | © 02 NAME          |                      | 100000             |        |
| 130004HUTTON        | MICHAEL                                 | MIKE         | © 03 LAST          | Char(30)             | WILSON             |        |
| 130005YAN           | MICHAEL                                 | MIKE         | © 03 FIRST         | Char (15)            | MTCHAFL            |        |
| 130006SMITH         | MICHAEL                                 | MIKE         | 02 PREF NAME       | Char(10)             | MIKE               |        |
| 130007STROUP        | MICHAEL                                 | MIKE         | 02 BUS ADDR        |                      |                    |        |
| 130008RIGBY         | MICHAEL                                 | MIKE         | 🛇 03 LINE 1        | Char(30)             | 1115 BROADWAY AVE. |        |
| 130009SQUIRE        | MICHAEL                                 | MIKE         | Ø 03 LINE2         | Char(30)             | SUITE A2           |        |
| 130010PITT          | MICHAEL                                 | MIKE         | © 03 CITY          | Char(30)             | LINCOLN            |        |
| 130011CLIFFORD      | MICHAEL                                 | MIKE         | 03 STATE           | Char(2)              | IL                 | _      |
| 1300120'SHIELDS     | MICHAEL                                 | MIKE         | 🛛 03 ZIP           | Char(9)              | 240613482          | _      |
| 130013CARROLL       | MICHAEL                                 | MIKE 🗸       | 02 MAIL_ADDR       |                      |                    |        |
| <                   |                                         | >            |                    |                      | 1                  | ~      |
| 130000WILSON        | MICHAEL                                 | MIKE         |                    |                      |                    |        |
| 3333335445442222222 | 22222222222222222222244444442222        | 222224444222 |                    |                      |                    |        |
| 13000079C3FE000000  | 000000000000000000000000000000000000000 | 00000D9B500C |                    |                      |                    |        |
| 共有                  |                                         |              | - 列:0 レコード:        | N/A レコード長: 400 / 400 | 挿入in 表示 Ning の 参照  | センフ    |

## 3.10 PL/I ソースの動的デバッグ

Visual Studio を使用して、例題プログラムのデバッグを行います。前項で実施しましたが、CICSDEMO イン スタンスの [動的デバッグを許可] へのチェックと CICSDEMO インスタンスと Visual Studio プロジェクト の関連付けが必要です。

1) [デバッグ] プルダウンメニューの [ステップ イン] を選択します。

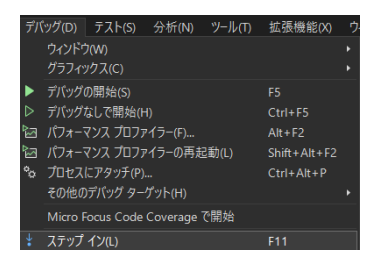

2) 画面左下が [準備完了] となり、アタッチ待機状態になったことを確認します。

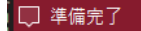

 前項と同様に TN3270 エミュレータから ACCT トランザクションを実行すると、プログラムのステップ実 行が可能になります。F11 キーもしくは [デバッグ] プルダウンメニューから [ステップ イン] を選択してス テップを進めることができます。

|                  |                     | EXEC CICS RECEIVE MAPSET('OCMOS')<br>MAP('S0934')<br>RESP(RC);          |
|------------------|---------------------|-------------------------------------------------------------------------|
| ⇒                |                     | IF RC ^= DFHRESP(NORMAL) THEN                                           |
|                  |                     | DO;<br>SIGNAL ERROR;<br>END;<br>ELSE;                                   |
|                  |                     | REMOVE LOW VALUES FROM INPUT FIELDS ***/                                |
|                  |                     | IF NAMEDI = (45) '00'x THEN<br>NAMEDI ⊘ NAMEDI Q表示 マ WILSON -□<br>ELSE; |
|                  |                     | IF CITYDI = (30) '00'x THEN<br>CITYDI = (30) '';<br>ELSE;               |
| 100 %            |                     | 図 問題は見つかりませんでした                                                         |
|                  |                     |                                                                         |
| ローカル             | ŀ                   |                                                                         |
| □-力)<br>検索       | l↓<br>(Ctrl+E       | )  ▶  →  ↓ 検索の詳細度: -                                                    |
| □-力)<br>検索<br>名前 | ll<br>(Ctrl+E<br>່ງ | ) ・ ク ◆ ↓ 検索の詳細度: 値                                                     |

マウスオーバーやウォッチタブを利用して変数の値が確認できます。

なお、この例題プログラムでは TN3270 エミュレータとの画面送受信がありますので、その都度、表示を切り替えてデバッグします。

4) 希望のステップの左端をクリックすることにより、ブレークポイントを設定することも可能です。

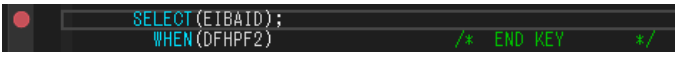

5) 先に進める場合は画面上部の [続行] アイコンをクリックします。

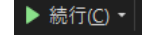

6) デバッグを終了させるため、画面上部の [デバッグ停止] アイコンをクリックします。

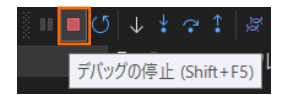

- 7) TN3270 エミュレータを切断します。
- 8) 画面左下が元の色の [準備完了] となり、アタッチ待機状態ではなくなったことを確認します。

# 💭 準備完了

### 3.11 終了処理

1) Visual Studio の [サーバー エクスプローラー] 内で STAFF インスタンスを右クリックして [停止] を 選択し、開始中のインスタンスを停止します。

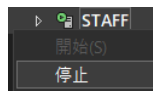

2) STAFF インスタンスの停止状態を確認後に、Visual Studio を終了します。

#### 4. 免責事項

本チュートリアルの例題ソースコードは機能説明を目的としたサンプルであり、無謬性を保証するものではありません。例題ソ ースコードは弊社に断りなくご利用いただけますが、本チュートリアルに関わる全てを対象として、二次的著作物に引用する場 合は著作権法の精神に基づき適切な扱いを行ってください。

本チュートリアルで学習した技術の詳細については製品マニュアルをご参照ください。